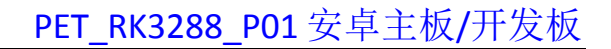

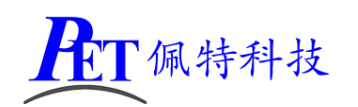

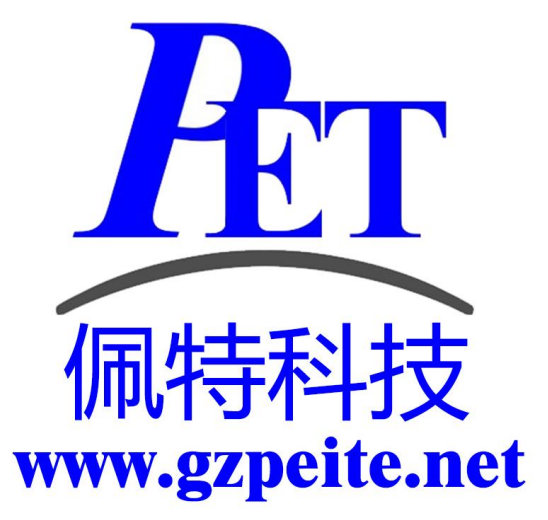

# PET\_RK3288\_P01 安卓主板 开发板系统开发手册

佩特科技

# 一、上电开机配置

默认为上电即开机,如果希望修改为上电不开机, 按电源键开机,需要修改硬件电阻配置, 去掉底板上的电阻 R186(如右图)。

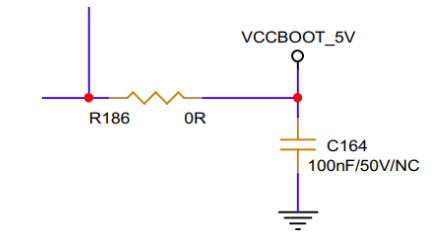

# 二、安卓系统开发

# 1、Uboot 研发

详见 开发文档\Android\u-boot 目录下相关文件

# 2、Linux 内核研发

内核设备树文件位置:

kernel/arch/arm/boot/dts/rk3288.dtsi

kernel/arch/arm/boot/dts/rk3288-gzpeite.dts

修改默认内核配置 arch/arm/configs/rockchip\_gzpeite\_defconfig

cd kernel make menuconfig 修改相关配置并保存,同时要手动将新的配置文件复制到 config 目录 cp -rf .config arch/arm/configs/rockchip\_gzpeite\_defconfig

其他内核相关研发请参考 开发文档\Android 目录下的相关文档

# 3、修改启动 logo

用新的 bmp 文件替换 kernel 目录下的 logo.bmp 和 logo\_kernel.bmp 文件,图片分辨率不要超过屏幕分辨率。

# 4、修改开机、关机动画

用新的动画文件替换 device\rockchip\common\bootshutdown 目录下的 bootanimation.zip 和 shutdownanimation.zip 动画可以参考 bootanimation.zip 文件进行修改,需要注意以下几个问题:

- 1、图片分辨率不要超过屏幕分辨率
- 2、压缩 bootanimation.zip 文件是需要选择"存储"方式
- 3、压缩后用 winrar 打开看一下,不能有 bootanimation 这个目录

# 5、修改开机音乐

在制作开机动画的时候把开机音乐 wav 格式文件更名为 audio.wav 放到图片目录 part1 里

# 6、修改默认桌面背景

用新的桌面背景文件替换 device\rockchip\common\bootshutdown\default\_wallpaper.jpg

# 7、开机自启动应用(唯一桌面)

首先在开发应用 APK 时,需要在应用程序 AndroidManifest.xml 的 Intent-filter 里添加下面几行 <intent-filter>

<action android:name="android.intent.action.MAIN" />

<category android:name="android.intent.category.HOME.PEITE" />

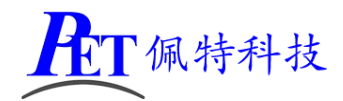

<category android:name="android.intent.category.HOME" />

<category android:name="android.intent.category.DEFAULT"/>

</intent-filter>

可以参考源代码目录下的 OnlyLauncher.7z

将编译好的 Launcher APK 文件放到 device\rockchip\rk3288\preinstall 目录下

# 8、内置其他应用

将应用程序 APK 放到下面对应目录即可

device/rockchip/rk3288/preinstall device/rockchip/rk3288/preinstall\_del device/rockchip/rk3288/preinstall\_del\_forever 不可卸载 可卸载,恢复出厂设置时会自动再次自动安装 可卸载,不可恢复

# 9、烧写固件不清空 WIPE 数据

RKTools\linux\Linux\_Pack\_Firmware\rockdev\package-file 的 misc 分区定义修改为下面的

# misc Image/misc.img

misc Image/misc\_nowipe.img

# 10、 修改系统默认参数配置

系统参数配置文件位置 device\rockchip\rk3288\device.mk

# 定时关机

# sys.def\_poweroff\_time

默认值: 0 可选值: 0(不启用)、23:00(格式为 24 小时制 HH:MM)

# 定时开机

#### sys.def\_poweron\_time

默认值: 0 可选值: 0(不启用)、07:00(格式为 24 小时制 HH:MM)

# 是否关闭蓝牙功能

注意,打开蓝牙时,串口接口 J6(设备号为/dev/ttyS0)不能再作为其他使用。

# sys.disable\_bluetooth 默认值: 0

可选值: 0、1

# 是否关闭北斗/GPS 功能

注意,开启北斗/GPS 功能后,串口接口 J53(设备号为/dev/ttyS3)不能再作为其他使用。

# **config.disable\_gps** 默认值: true 可选值: false、true

# GPS 硬件参数

config.disable\_gps 设置为 false 时才有效 sys.gps\_dev 默认值: /dev/ttyS3

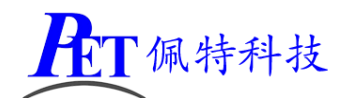

sys.gps.baud 默认值: 9600

# 自动休眠时间

#### sys.def\_screen\_off\_timeout

| o,o.a.c |            | cour  |
|---------|------------|-------|
| 默认值:    | 2147483647 |       |
| 可选值:    | 2147483647 | 永不休眠  |
|         | 1800000    | 30 分钟 |
|         | 600000     | 10 分钟 |
|         | 300000     | 5 分钟  |
|         | 120000     | 2 分钟  |
|         | 60000      | 1分钟   |
|         | 30000      | 30 秒  |
|         | 15000      | 15 秒  |

#### 背光亮度

#### sys.def\_screen\_brightness

默认值: 255 可选值: 0~255

# 显示 LCD DPI 值调整

#### ro.sf.lcd\_density

默认值 160 可选值: 120、160、240、320

#### 显示 LCD 默认显示方向(主屏)

#### ro.sf.hwrotation

默认值 0 可选值: 0、90、180、270

# 显示 LCD 默认显示方向(副屏)

#### persist.sys.rotation.einit

默认值 0 可选值: 0、1、2、3 0: 不旋转 1: 旋转 90 度 2: 旋转 180 度 3: 旋转 270 度

#### 是否全屏显示(副屏)

**persist.sys.rotation.efull** 默认值 false 可选值: false、true

#### 是否启用 RK 模式双屏异显

## sys.def\_rkdualscreen

默认值 0 可选值: 0、1

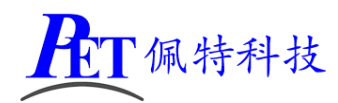

是否从 HDMI 通道输出音频(喇叭无输出)

#### sys.def\_hdmi\_audio

默认值 0 可选值: 0、1

#### 显示 HDMI 默认分辨率

#### persist.sys.resolution.aux

默认值 Auto 可选值:

Auto

1920x1080@60.00-2008-2052-2200-1084-1089-1125-5 1920x1080@50.00-2448-2492-2640-1084-1089-1125-5 1280x1024@75.02-1296-1440-1688-1025-1028-1066-5 1280x720@60.00-1390-1430-1650-725-730-750-5 1280x720@50.00-1720-1760-1980-725-730-750-5 800x600@75.00-816-896-1056-601-604-625-5 720x576@50.00-732-796-864-581-586-625-a 720x480@59.94-736-798-858-489-495-525-a

#### 禁止屏幕旋转

#### sys.def\_disable\_rotate

当选择禁止屏幕旋转后,如果系统默认是横屏显示,即使启动竖屏应用,屏幕显示方向也不会改变 默认值 0

可选值: 0、1

#### 全屏模式(隐藏状态栏)

#### sys.def\_force\_immersive\_mode

默认值: 0 可选值: 0(系统默认值) 4(强制全屏)

#### 默认是否打开 WIFI

**sys.def\_wifi\_on** 默认值: 1 可选值: 0、1

# 默认是否打开蓝牙

sys.def\_bluetooth\_on 默认值: 0 可选值: 0、1

#### WIFI 和以太网双网共存

# sys.wifi\_eth\_sametime 默认值: 1

款认值: 1 可选值: 0、1

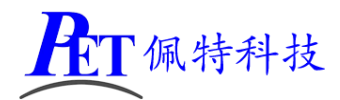

# WIFI 和以太网的优先级

sys.wifi\_eth\_sametime 设置为1时,是否优先使用 WIFI sys.wifi\_eth\_alwaysuse\_wifi 默认值: 0 可选值: 0、1

#### 4G 和以太网双网共存

#### sys.4g\_eth\_sametime

默认值:1 可选值:0、1

## 4G 和以太网的优先级

sys.4g\_eth\_sametime 设置为1时,是否优先使用4G sys.4g\_eth\_alwaysuse\_4g 默认值:0 可选值:0、1

#### 双以太网共存

**persist.net.ethernet.mode** 默认值:multi(支持双以太网) 可选值:normal、multi

#### 第二路以太网 IP 获取方式

persist.net.ethernet.mode 设置为 multi 时才有效 persist.net.eth1.mode 默认值: 0 可选值: 0(DHCP)、1(静态)

# 第二路以太网静态 IP

persist.net.eth1.mod 设置为1时才有效 persist.net.eth1.staticinfo 默认值: 192.168.1.199,24,192.168.1.1,192.168.1.1,8.8.8.8 格式为<IP>,24,<GATE>,<DNS0>,<DNS1>

#### 系统默认音量

| 范围 | 0~15     |
|----|----------|
| 范围 | 0~7      |
| 范围 | 0~7      |
| 范围 | 0~5      |
| 范围 | 0~7      |
| 范围 | 0~7      |
| 范围 | 0~15     |
|    | 范范范范范范范范 |

#### 长按电源键功能

sys.def\_powerkey\_long

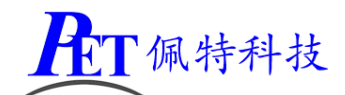

默认值:1

可选值:0(无效)、1(显示关机菜单)、2(直接关机需确认)、3(直接关机无需确认)

#### 是否禁用深度休眠

#### sys.def\_no\_deepsleep

默认值:1

可选值:0(启用深度休眠)、1(禁用深度休眠)

# 三、安卓应用开发

#### 1、GPIO 编程参考

通过 sysfs 方式控制 GPIO, GPIO 的操作接口包括 direction 和 value 等, direction 控制 GPIO 输入和输入模式, 而 value 可控制 GPIO 输出或获得 GPIO 输入。

例如控制调试灯 GPIO 操作如下(串口终端命令行方式):

调试灯 GPIO 设置为输出
 echo out > /sys/class/gpio/gpio12/direction
 调试灯 GPIO 输出高电平
 echo 1 > /sys/class/gpio/gpio12/value
 调试灯 GPIO 输出高低平
 echo 0 > /sys/class/gpio/gpio12/value
 echo in > /sys/class/gpio/gpio12/direction
 读取调试灯 GPIO 输出输入电平
 cat /sys/class/gpio/gpio12/value

当 GPIO 处于输出和输入模式时都可以读取,当设置为输入模式时读取的是 GPIO 实际电平,当设置为输出 模式时读取的是设置的值(如果设置为高电平输出,外部将引脚电平拉低后,读取的值依然是 1)。 应用程序控制请参考源码下的 demo 程序源码

| GPIO 对应控制目录列表 |                                                                                                    |     |                         |
|---------------|----------------------------------------------------------------------------------------------------|-----|-------------------------|
| 丝印            | 接口                                                                                                    | 脚位  | 目录                      |
| LED4<br>J10   |                                                                                                    | 2 脚 | /sys/class/gpio/gpio12  |
|               |                                                                                                    |     |                         |
| GPS           | 2 L1 68nH/NC                                                                                                    |     | /sys/class/gpio/gpio227 |
|               | GPS_RST<br>GPS_RST_SPI07_B3_d                                                                                                    |     |                         |
| J35           |                                                                                                    | 2 脚 | /sys/class/gpio/gpio170 |
|               | R307<br>OR<br>OR<br>0<br>0<br>15<br>SS8050<br>N<br>0<br>0<br>0<br>N<br>0<br>R140<br>1<br>K<br>FAN<br>SPIO5_C2_d<br>0<br>0<br>N/NC<br>0<br>C15<br>SS8050<br>N<br>0<br>C15<br>SS8050<br>N<br>C15<br>SS8050<br>N<br>C<br>10<br>N/NC |     |                         |

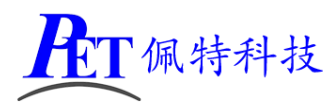

| J57 | J57                                                                                                    | 6 脚  | /sys/class/gpio/gpio72  |
|-----|----------------------------------------------------------------------------------------------------|------|-------------------------|
|     | PHD-2X7                                                                                                    | 8 脚  | /sys/class/gpio/gpio73  |
|     | $\frac{1}{30}$ 1 2 $\frac{2}{4}$ $\frac{1}{201}$ SDA_Sensor                                                                                                    | 10 脚 | /sys/class/gpio/gpio163 |
|     | -503 $4$ $6$ $3201$ $301$ $301$ | 12 脚 | /sys/class/gpio/gpio162 |
|     | 3 $3$ $3$ $3$ $3$ $3$ $3$ $3$ $3$ $3$                                                                                                    |      |                         |
|     | 11 12 12 WART1_CTS                                                                                                    |      |                         |
|     |                                                                                                    |      |                         |
|     | R280 0R                                                                                                    |      |                         |
|     | OVCC_IO                                                                                                    |      |                         |
|     |                                                                                                    |      |                         |
| J54 | J54                                                                                                    | 1脚   | /sys/class/gpio/gpio57  |
|     |                                                                                                    | 2 脚  | /sys/class/gpio/gpio56  |
|     | $\begin{array}{c ccccccccccccccccccccccccccccccccccc$                                                                                                    | 3 脚  | /sys/class/gpio/gpio59  |
|     | $\begin{array}{c c c c c c c c c c c c c c c c c c c $                                                                                                    | 4 脚  | /sys/class/gpio/gpio58  |
|     | CIF_PDN0 CIF_RST 130 11 12 14 CIF_HREF                                                                                                    | 5 脚  | /sys/class/gpio/gpio66  |
|     | I2C2_SCL_AUDIO SDA2_CAM 170 13 14 16 16 CIF_RST2 CIF_PDN1                                                                                                    | 6 脚  | /sys/class/gpio/gpio60  |
|     |                                                                                                    | 7 脚  | /sys/class/gpio/gpio62  |
|     |                                                                                                    | 8 脚  | /sys/class/gpio/gpio61  |
|     |                                                                                                    | 9 脚  | /sys/class/gpio/gpio63  |
|     |                                                                                                    | 12 脚 | /sys/class/gpio/gpio65  |
|     |                                                                                                    | 14 脚 | /sys/class/gpio/gpio64  |

# 2、串口 UART 编程参考

| JG  | 串口/dev/ttyS0 | PH2.0 4Pin  | 标配 | 默认为 TTL 串口,与蓝牙功能不可同时使用            |
|-----|--------------|-------------|----|-----------------------------------|
| J52 | 串口/dev/ttyS1 | PH2.0 4Pin  | 标配 | 默认为 RS232,可修改电阻配置为 TTL 串口         |
| J53 | 串口/dev/ttyS3 | PH2.0 4Pin  | 标配 | 默认为 RS232,可修改电阻配置为 TTL 串口,与板载 GPS |
|     |              |             |    | 模组功能复用,不可同时使用                     |
| J9  | 串口/dev/ttyS4 | XH2.54 4Pin | 标配 | 默认为 TTL 串口,调试串口                   |
| J13 | 串口/dev/ttyS2 | PH2.0 4Pin  | 标配 | 默认为 TTL 串口,与 IR 遥控输入功能复用,不可同时使用   |

调试串口修改为普通串口使用请参考安卓主板系统说明书进行源码修改与编译系统镜像文件。 安卓系统串口编程请参考以下链接:

https://github.com/Geek8ug/Android-SerialPort

# 3、WatchDog 看门狗编程参考

进入内核后默认会启动看门狗,内核崩溃等情况出现,会在 60 秒内自动复位主板。 上层应用程序打开看门狗后,内核将看门狗控制权交由上层应用程序控制,上层应用程序的喂狗间隔建议 不少于 10 秒。

看门狗的使用流程为 打开看门狗→循环喂狗→停止喂狗→关闭看门狗

喂狗之前必须先打开看门狗,关闭看门狗之前需停止喂狗操作。

打开看门狗后如果 60 秒内没有喂狗或关闭看门狗,系统会自动复位。

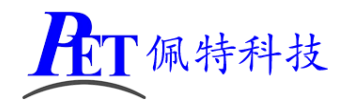

命令行测试:

打开看门狗: echo 1 >/sys/class/gzpeite/user/watch\_dog

喂狗: echo 2 >/sys/class/gzpeite/user/watch\_dog

关闭看门狗: echo 0 >/sys/class/gzpeite/user/watch\_dog

应用程序控制请参考源码下的 demo 程序源码

# 4、获取 root 权限

系统默认已开启 root 权限,上层应用 app 可直接获取 root 权限并进行相关操作,可以参考源码目录下 的 demo 程序 RootCheck.7z

# 5、系统签名

系统签名文件位于源代码目录下,使用对应的文件对 APK 进行签名即可。

# 6、动态隐藏/显示系统状态栏和导航栏

注意: 仅在未将系统设置为强制全屏时有效。

隐藏状态栏和导航栏在应用 app 里面向系统发送广播

gzpeite.intent.systemui.hidenavigation 和 gzpeite.intent.systemui.hidestatusbar

显示状态栏和导航栏在应用 app 里面向系统发送广播

gzpeite.intent.systemui.shownavigation 和 gzpeite.intent.systemui.showstatusbar

测试命令如下:

am broadcast -a "gzpeite.intent.systemui.hidenavigation"

am broadcast -a "gzpeite.intent.systemui.hidestatusbar"

am broadcast -a "gzpeite.intent.systemui.shownavigation" am broadcast -a "gzpeite.intent.systemui.showstatusbar"

# 7、静默安装/卸载应用

安装 APK 时,向系统发送 gzpeite.intent.action.install\_apk 广播

```
卸载 APK 时,向系统发送 gzpeite.intent.action.uninstall_apk 广播 测试命令如下:
```

am broadcast -a "gzpeite.intent.action.install\_apk" --es apk\_path "/mnt/media\_rw/0000-4823/GPSTest.apk" am broadcast -a "gzpeite.intent.action.uninstall\_apk" --es pkg\_name "com.android.gpstest"

# 8、重启、关机操作

```
重启:向系统发送 gzpeite.intent.action.reboot 广播
关机向系统发送 gzpeite.intent.action.shutdown 广播
测试命令如下:
```

重启(有确认提示): am broadcast -a "gzpeite.intent.action.reboot" --ez confirm true 重启(无确认提示): am broadcast -a "gzpeite.intent.action.reboot" --ez confirm false 关机(有确认提示): am broadcast -a "gzpeite.intent.action.shutdown" --ez confirm true 关机(无确认提示): am broadcast -a "gzpeite.intent.action.shutdown" --ez confirm false

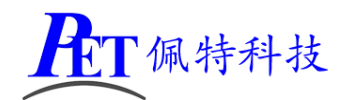

# 四、Linux 系统开发

# 1、Uboot 研发

详见 开发文档\Linux\Kernel\U-Boot 目录下相关文件

# 2、Linux 内核研发

内核设备树文件位置:

kernel\arch\arm\boot\dts\rk3288.dtsi

kernel\arch\arm\boot\dts\rk3288-gzpeite.dts

修改默认内核配置 arch/arm/rockchip\_gzpeite\_defconfig

# cd kernel make menuconfig 修改相关配置并保存,同时要手动将新的配置文件复制到 config 目录 cp -rf .config arch/arm/configs/rockchip\_gzpeite\_defconfig

其他内核相关研发请参考 开发文档\Linux\Kernel 目录下的相关文档

# 3、修改启动 logo

用新的 bmp 文件替换 kernel 目录下的 logo.bmp 和 logo\_kernel.bmp 文件,图片分辨率不要超过屏幕分辨率。

# 4、buildroot 及 debian 系统修改

buildroot 及 debian 系统由瑞芯微原厂制作,相关文档已经比较完善,可以参考开发文档\Linux 目录下的相关文档进行相关修改。

对于 buildroot 跟文件系统修改:

将需要修改的文件放到 buildroot\board\rockchip\rk3288\fs-overlay 目录下的相应目录里面,在编译 buildroot 系统的时候会自动将文件复制到根文件系统内。

对于 debian 根文件系统的修改,可以参考下面的方式:

将需要修改的文件放到 debian\overlay 目录下的相应目录里面,在编译 debian 系统的时候会自动将文件复制到根文件系统内。

# 5、ubuntu 18.04 系统修改

# 修改根文件系统

将需要修改的文件放到 ubuntu\overlay 目录下的相应目录里面,在编译 ubuntu 系统的时候会自动复制 到根文件系统内。

# 修改 WIFI 连接的 SSID 及密码

ubuntu\overlay\usr\local\sbin\boot\_run.sh (SSID 是 GZPEITE-WIFI, 密码是 1357924680)

nmcli connection add type wifi con-name "wlan0" ifname wlan0 ssid "GZPEITE-WIFI"

nmcli connection modify "wlan0" wifi-sec.key-mgmt wpa-psk

nmcli connection modify "wlan0" wifi-sec.psk "1357924680"

#### 修改以太网连接参数

ubuntu\overlay\usr\local\sbin\boot\_run.sh (默认是 DHCP 方式)

nmcli connection delete "Wired connection 1"

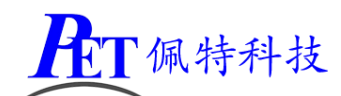

nmcli connection add type ethernet con-name "eth0" ifname eth0 (DHCP 方式) # nmcli connection add type ethernet con-name "eth0" ifname eth0 ipv4.method manual ipv4.address 192.168.1.68/24 gw4 192.168.1.1 ipv4.dns "223.5.5.5,8.8.8.8" (静态方式)

# 修改 4G 连接参数

ubuntu\overlay\usr\local\sbin\boot\_run.sh,根据需要修改相关参数即可,可以参考下面的配置

# nmcli connection add type gsm con-name "China-Telecom-01" ifname ttyUSB2 gsm.apn ctnet gsm.user ctlte@mycdma.cn gsm.password vnet.mobi gsm.number \*777 gsm.network-id 46011 # nmcli connection add type gsm con-name "China-Telecom-02" ifname ttyUSB2 gsm.apn ctnet gsm.user ctlte@mycdma.cn gsm.password vnet.mobi gsm.number \*777 gsm.network-id 46012 # nmcli connection add type gsm con-name "China-Telecom-03" ifname ttyUSB2 gsm.apn ctnet gsm.user ctlte@mycdma.cn gsm.password vnet.mobi gsm.number \*777 gsm.network-id 46012 # nmcli connection add type gsm con-name "China-Telecom-03" ifname ttyUSB2 gsm.apn ctnet gsm.user ctlte@mycdma.cn gsm.password vnet.mobi gsm.number \*777 gsm.network-id 46013 # nmcli connection add type gsm con-name "China-Telecom-04" ifname ttyUSB2 gsm.apn ctnet gsm.user card gsm.password card gsm.number \*777 gsm.network-id 46005

# nmcli connection add type gsm con-name "China-Mobile-01" ifname ttyUSB2 gsm.apn cmnet gsm.user cmnet gsm.password cmnet gsm.number \*98\*1# gsm.network-id 46004

nmcli connection add type gsm con-name "China-Unicom-01" ifname ttyUSB2 gsm.apn 3gnet gsm.user 3gnet gsm.password 3gnet gsm.number \*99# gsm.network-id 46006 # nmcli connection add type gsm con-name "China-Unicom-01" ifname ttyUSB2 gsm.apn unim2m.njm2mapn gsm.user 3gnet gsm.password 3gnet gsm.number \*99# gsm.network-id 46006 # nmcli connection add type gsm con-name "China-Unicom-02" ifname ttyUSB2 gsm.apn 3gnet gsm.user 3gnet gsm.password 3gnet gsm.number \*99# gsm.network-id 46009

# 五、Linux 应用开发

对于 debian 和 ubuntu 的应用程序开发与 PC 机相似,可以将编辑好的源码,用 adb push 命令复制到 开发板上,在开发板上直接进行编译,对于缺少的库文件可以采用在线方式直接安装。

对于 buildroot 系统的应用开发,在完成一次 buildroot 系统编译后,交叉编译器位于

buildroot\output\rockchip\_rk3288\host\bin 目录下

应用所需的库文件位于

buildroot\output\rockchip\_rk3288\host\arm-buildroot-linux-gnueabihf\sysroot 可以通过编译器的 sysroot 选项进行目录指定

# 六、Ubuntu 系统 OpenGL 测试

在调试串口终端输入以下命令

sudo systemctl stop lightdm export DISPLAY=:0 sudo Xorg & sudo glmark2-es2 --off-screen

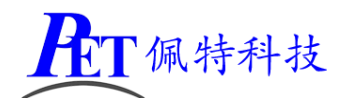

| gzpeite@gzpeite:~\$ sudo glmark2-es2off-screen<br>arm_release_ver of this libmali is 'r18p0-01rel0', rk_so_ver is '2'.============<br>glmark2 2014.03+git20150611.fa71af2d |                                                                                                    |  |
|----------------------------------------------------------------------------------------------------|----------------------------------------------------------------------------------------------------|--|
| OpenGL Informat<br>GL_VENDOR:<br>GL_RENDERER:<br>GL_VERSION:                                                                                                    | ion<br>ARM<br>Mali-T760<br>OpenGL ES 3.2 v1.r18p0-01rel0.c135a7e620e66f1a690ffdb6e7f21cb0<br>==================================== |  |

# 七、Ubuntu 系统 OpenCL 测试

在调试串口终端输入以下命令

| sudo clinfo -a                                                                                                    |                                                                               |
|----------------------------------------------------------------------------------------------------|-------------------------------------------------------------------------------|
| gzpeite@gzpeite:~\$ clinfo -a<br>arm_release_ver of this libmali is 'r18p0-01rel0'                                                                                                    | , rk_so_ver is '2'.Number of platforms                                        |
| 1<br>Platform Name<br>Platform Vendor<br>Platform Version                                                                                                    | ARM Platform<br>ARM<br>OpenCL 1.2 v1.r18p0-01rel0.c135a7e620e66f1a690ffdb6e7f |
| 21cb0<br>Platform Profile<br>Platform Extensions<br>Vtonded atomics of kbr local int?? have atomics of                                                                                                    | FULL_PROFILE<br>cl_khr_global_int32_base_atomics_cl_khr_global_int32_e        |
| kleinder all (2 cl_khr_jota) = jota i horszobas zetomics o<br>ble_store cl_khr_jota image_writes cl_khr_fp64 cl_k<br>khr_fp16 cl_khr_icd cl_khr_eql_image cl_khr_image<br>ad_limit_hint cl_arm_non_uniform_work_group_size<br>Platform Host timer resolution |                                                                               |
| Platform Extensions function suffix                                                                                                    | ARM                                                                           |
| Number of devices                                                                                                    | ARM PLATFORM                                                                  |
| Device Name<br>Device Vendor                                                                                                    | ARM                                                                           |
| Device Vendor ID<br>Device Version                                                                                                    | 0x7501000<br>OpenCL 1.2 v1.r18p0-01rel0.c135a7e620e66f1a690ffdb6e7f           |
| 21cb0                                                                                                    | 1.2                                                                           |
| Device OpenCL C Version                                                                                                    | OpenCL C 1.2 v1.r18p0-01rel0.c135a7e620e66f1a690ffdb6e                        |
| 7f21cb0<br>Device Type                                                                                                    | GPU                                                                           |
| Device Profile                                                                                                    | FULL_PROFILE                                                                  |
| Compiler Available                                                                                                    |                                                                               |
| Linker Available<br>Max compute units                                                                                                    | Yes<br>4                                                                      |
| Max clock frequency                                                                                                    | ŚMHZ                                                                          |
| Device Partition<br>Max number of sub-devices                                                                                                    |                                                                               |
| Supported partition types                                                                                                    | None                                                                          |
| Max work item dimensions<br>Max work item sizes                                                                                                    | 3<br>256x256x256                                                              |
| Max work group size                                                                                                    | 256                                                                           |
| Preferred / native vector sizes                                                                                                    | +                                                                             |
| char<br>short                                                                                                    |                                                                               |
| int                                                                                                    | 5 / 4                                                                         |
| half                                                                                                    | 2 / 2<br>8 / 8 (c] khr.fp16)                                                  |
| float                                                                                                    | $\frac{4}{2}$ $\frac{4}{4}$ (c] kbp fp(4)                                     |
| Half-precision Floating-point support                                                                                                    | $(c_1_khr_fp_2)$                                                              |
| Denormals<br>Infinity and NANS                                                                                                    | Yes Vac                                                                       |
| Round to nearest                                                                                                    | Yes                                                                           |
| Round to zero<br>Round to infinity                                                                                                    | Yes<br>Ves                                                                    |
| IEEE754-2008 fused multiply-add                                                                                                    | Yes                                                                           |
| Support is emulated in software<br>Single-precision Floating-point support                                                                                                    |                                                                               |
| Denormals                                                                                                    |                                                                               |
| Round to nearest                                                                                                    | Yes                                                                           |
| Round to zero<br>Round to infinity                                                                                                    | Yes                                                                           |
| IEEE754-2008 fused multiply-add                                                                                                    | Yes                                                                           |
| Support is emulated in software<br>Correctly-rounded divide and sgrt operations                                                                                                    | NO                                                                            |
| Double-precision Floating-point support                                                                                                    | (cl_khr_fp64)                                                                 |
| Infinity and NANS                                                                                                    | Yes                                                                           |
| Round to nearest                                                                                                    | Yes                                                                           |

# 八、Ubuntu 系统 OpenCV 测试

在调试串口终端输入以下命令

```
python3 -c "import cv2; print(cv2.__version__)"
gzpeite@gzpeite:~$ python3 -c "import cv2; print(cv2.__version__)"
3.2.0
```

# 九、联系方式

地址 : 广州市天河区大观中路新塘大街鑫盛工业园 A1 栋 201

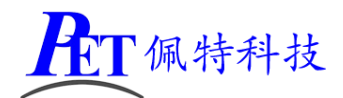

电话 : 020-85625526

- 传真 : 020-85625526-606
- 主页 : <u>http://www.gzpeite.net</u>
- 淘宝店 : <u>https://shop149045251.taobao.com</u>
- 商务洽谈: 王先生
- 电话 : 18926288206
- 电子信箱: 18926288206@gzpeite.net
- 业务 QQ: 594190286
- 技术咨询:杨先生
- 微信 : 18902281981 (请加微信)
- 电子信箱: 18902281981@gzpeite.net
- 业务 QQ: 151988801

广州佩特电子科技有限公司

# 2020年5月